- 1. From your Cigna device, go to https://cigna.okta.com/.
  - a. In the Username field, enter your Domain\LANID (Example: bpo\m12345 or internal\h12345). Disregard PIV Card
  - b. Click Next.

| Cigna.                           |
|----------------------------------|
| Sign In                          |
| Username<br>Format: DOMAIN\LANID |
|                                  |
| Remember me                      |
| Next                             |
| OR                               |
| PIV Card                         |
| Need help signing in?            |
|                                  |

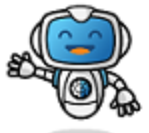

**Edison,** Your digital experience advocate.

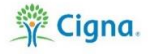

- 2. Type in your **LAN password** (same as CVW password).
  - a. Click Verify.

| Password  Verify  | Cigna.   |
|-------------------|----------|
| Password   Verify | ****     |
| Password          | Password |
| │                 | Password |
| Verify            | •        |
| Verify            |          |
|                   | Verify   |
| Sign Out          | Sign Out |

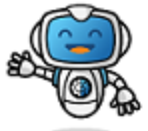

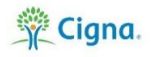

3. Under Google Authenticator, click Setup.

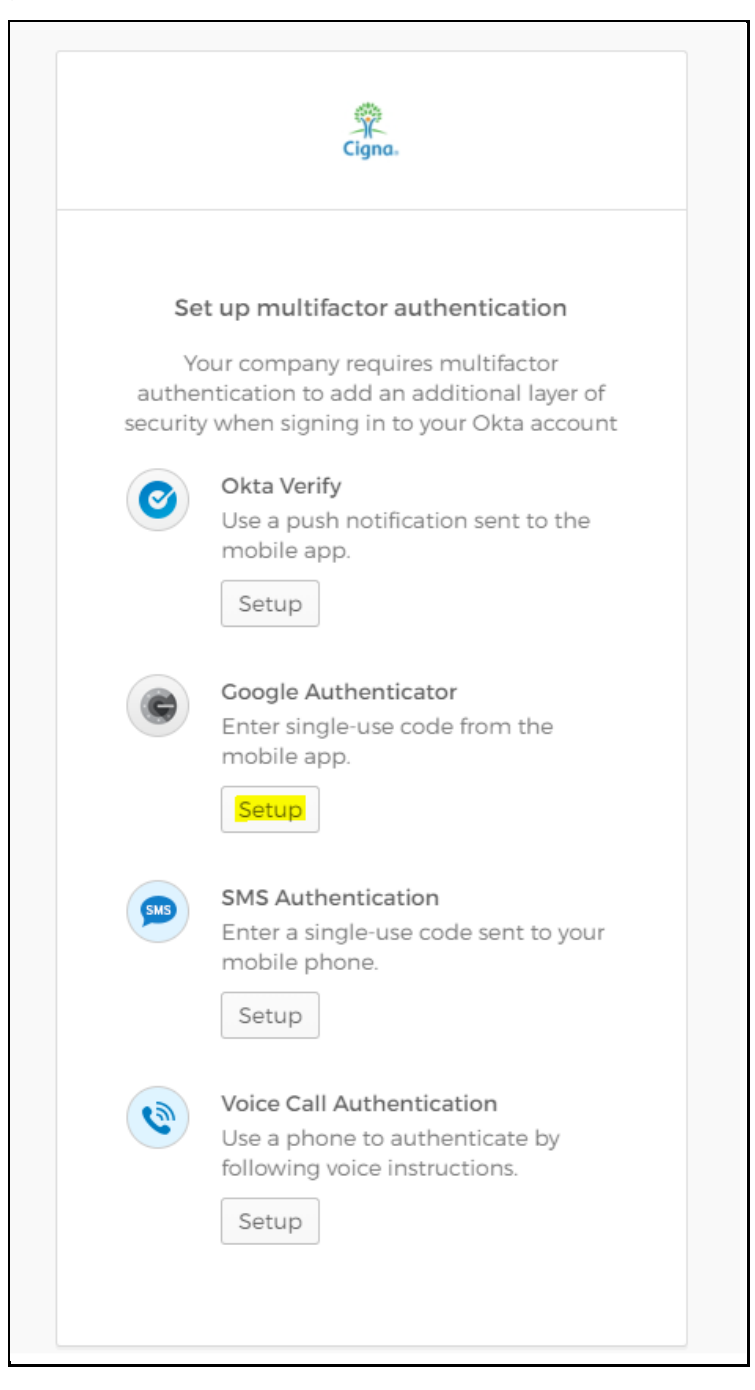

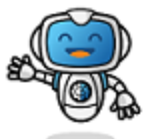

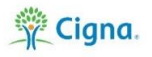

- 4. Select your device type: iPhone or Android.
  - a. On your iPhone or Android device, download Google Authenticator from your Apple App Store or Google Play Store.
  - b. After you've downloaded the app, come back to this screen and click **Next**.

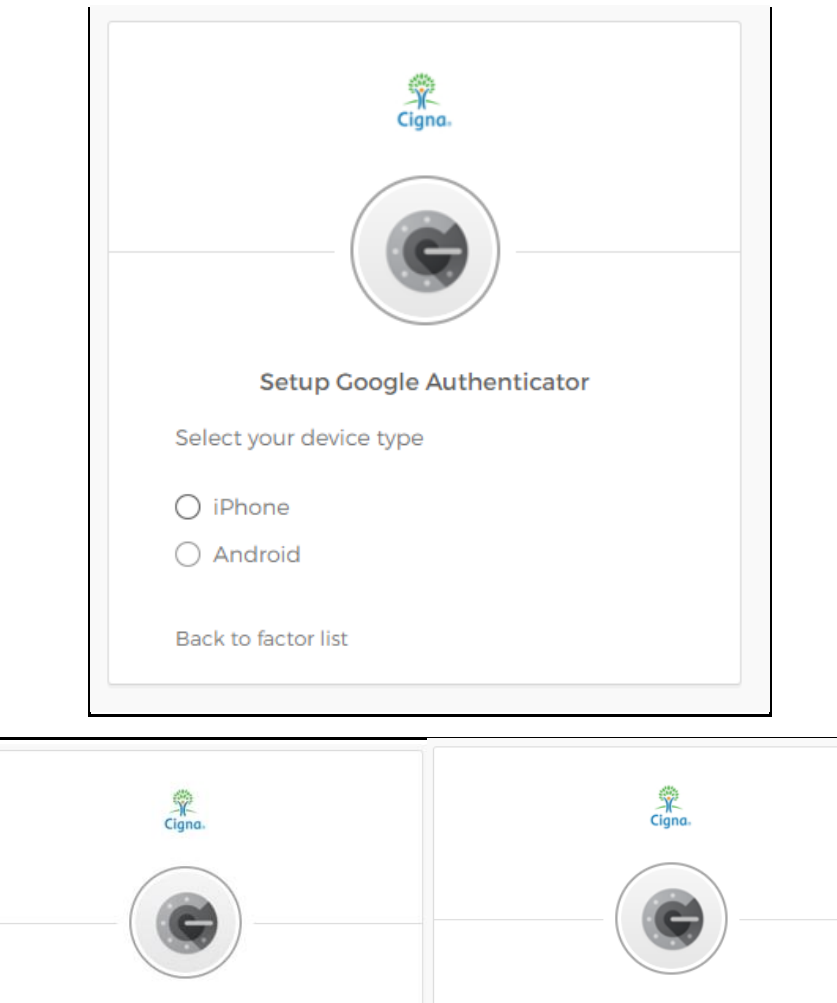

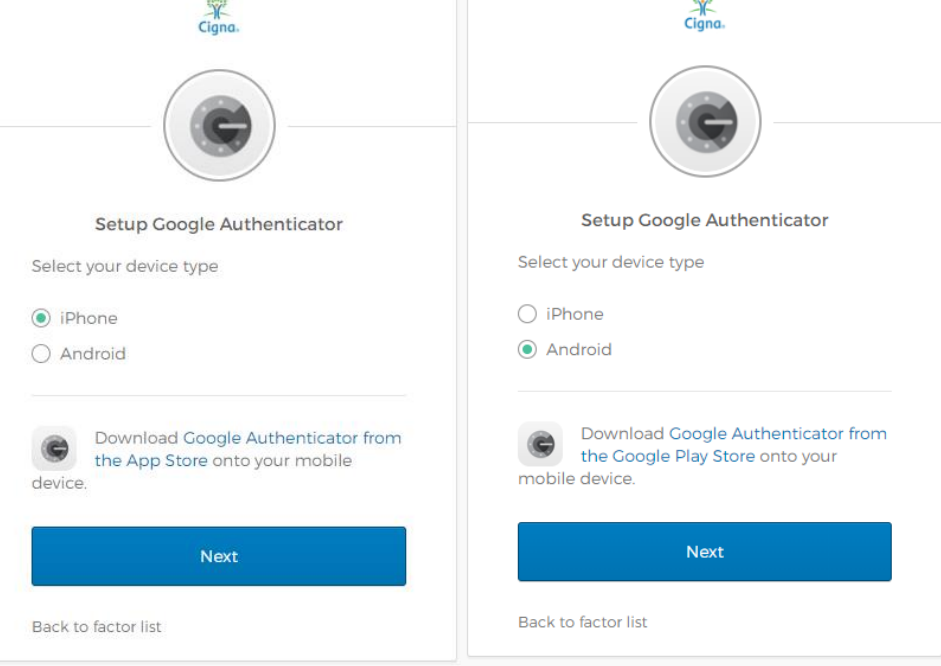

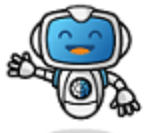

#### **Edison,** Your digital experience advocate.

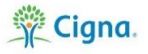

A barcode will appear on your Cigna device's screen. *Important note: Don't exit this screen, you'll need to keep it open to complete next step on* your personal device.

Follow the on-screen instructions to launch the Authenticator app on your device, tap the + icon and select Scan barcode.

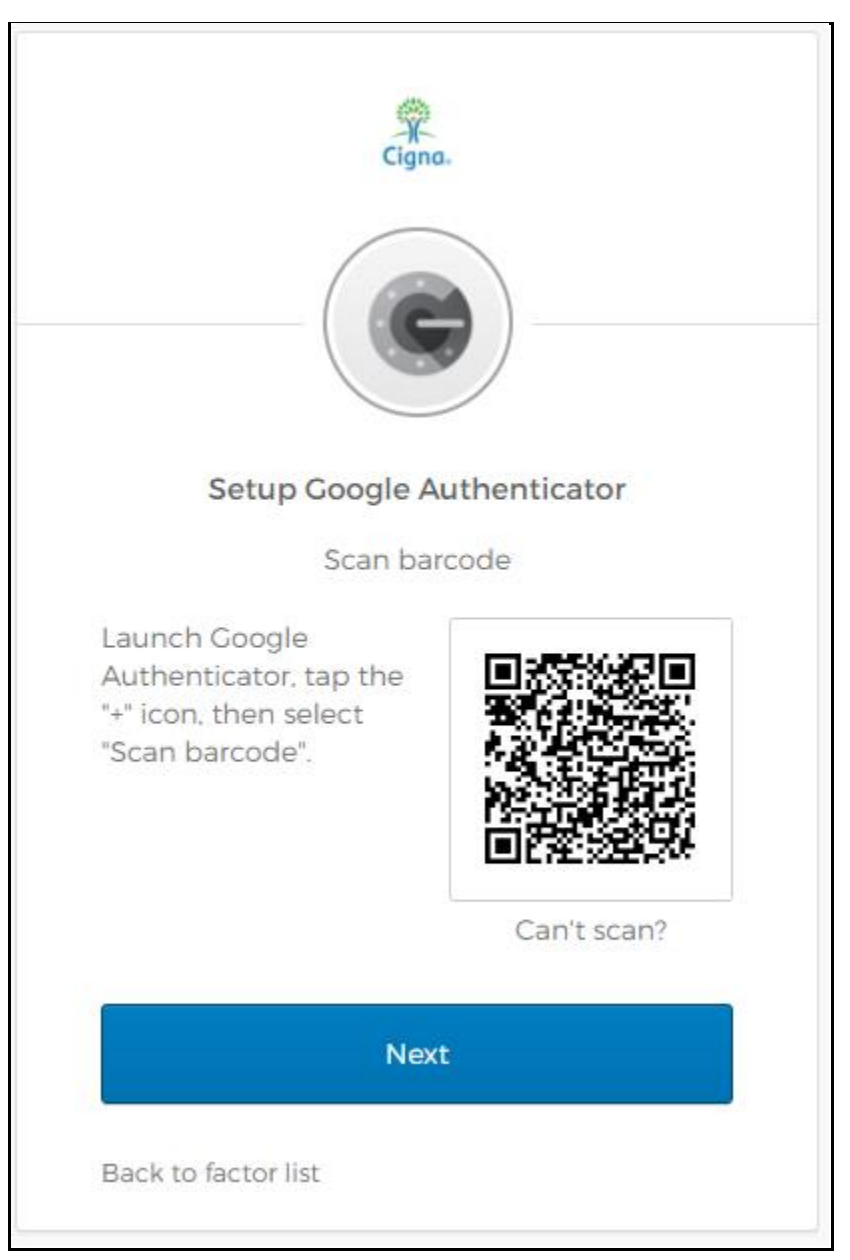

\* Leave the screen open, then continue with steps below from your phone.

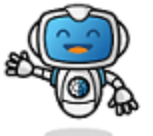

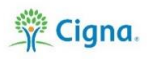

#### Please follow the steps listed below FROM YOUR PHONE to add your Google Authenticator account to OKTA

1. To configure Google Authenticator, you'll need to link it to your Okta account. You can scan a QR code or manually enter the code.

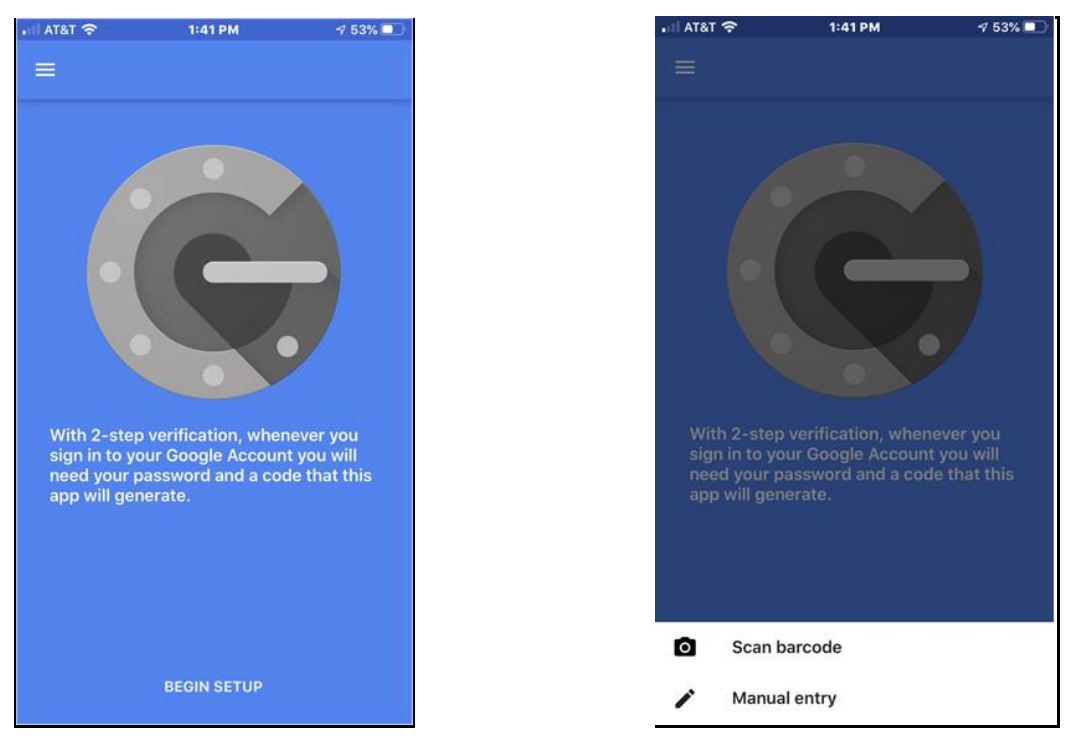

\*If you scan a QR code from your computer, click Next.

The pass code generator screen appears and generates pass codes to use when prompted for extra verification. You have 30 seconds to enter the pass code before it generates a new one.

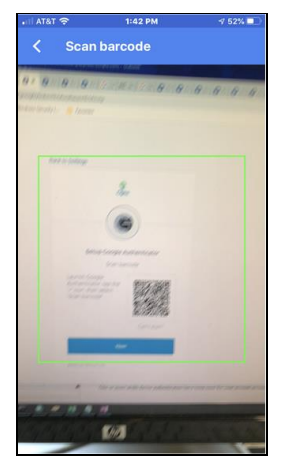

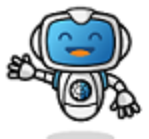

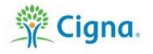

**If you cannot scan the barcode**, configure an account manually by performing the following steps:

- 1. On your phone, start Google Authenticator and tap the + icon.
- 2. In the username field, enter your Okta username (same as your LAN ID) (for example, bpo\M12345 or internal\H12345).
- 3. On your computer, click the **Can't Scan** link so that you can access the secret key and enter it in the **Key** field.
- 4. Click Add.

| 1:19                    | Ö LTE al 🔒 |
|-------------------------|------------|
| ← Enter account details |            |
| Account name            |            |
| Your key                |            |
| Time based 🗸 🗸          | ADD        |
|                         |            |
|                         |            |
|                         |            |
|                         |            |
|                         |            |
|                         |            |

The pass code generator screen will appear and generates pass codes to use when prompted for extra verification. You have 30 seconds to enter the pass code before it generates a new one.

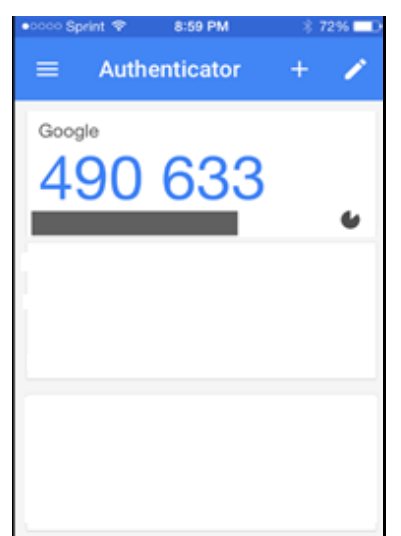

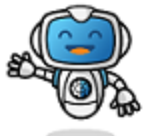

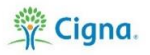

#### Using the Google Authenticator App

After you install and configure Google Authenticator, click on the app and use the six-digit number to authenticate when prompted.

• Enter the **six-digit code** appearing on your phone in the Enter Code field, shown below:

| Cigna.                                    |
|-------------------------------------------|
|                                           |
| Setup Google Authenticator                |
| Enter code displayed from the application |
| Enter Code                                |
|                                           |
|                                           |
| Verify                                    |
| Back to factor list                       |

• Click Verify.

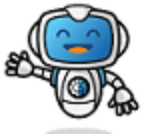

**Edison,** Your digital experience advocate.

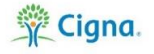

- The screen below will appear. **Important note:** If using Google Authenticator, DO NOT select any additional optional factors on this screen.
- Click Finish.

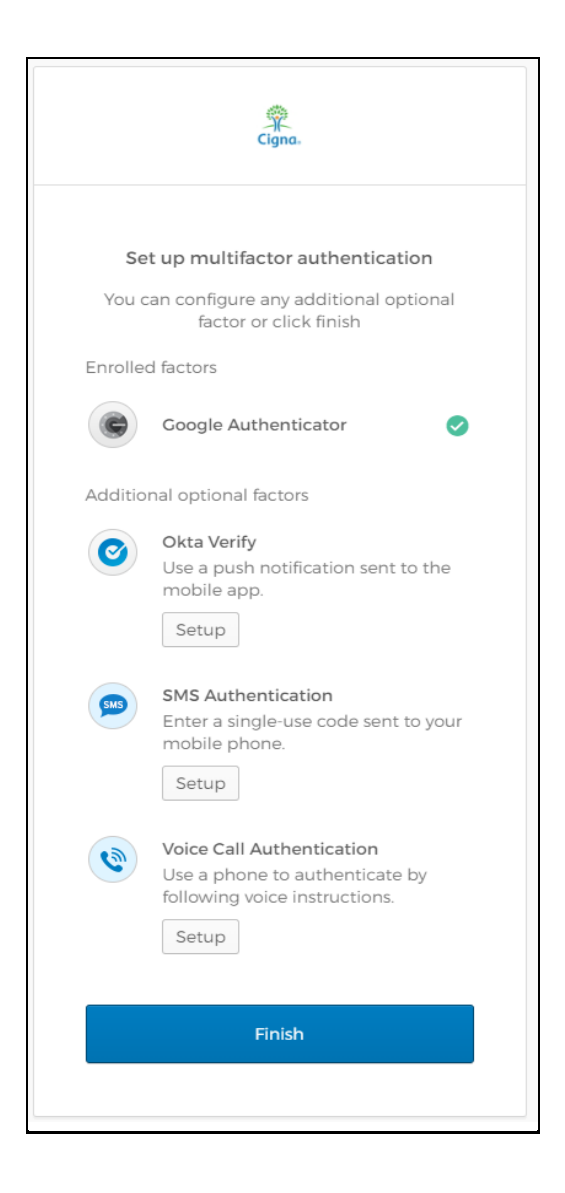

Congratulations! You have successfully enrolled in **Google Authenticator** – Multi-Factor Authentication.

If you need any assistance, please call the Customer Support Center.

Health Services: 888.452.4357

US Medical: 800.272.5713

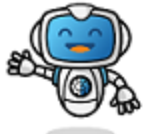

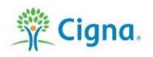